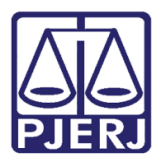

Dica de Sistema

# Novos Filtros na Competência Penal

DCP.

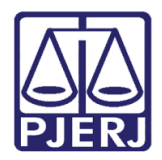

# **SUMÁRIO**

| 1. | Intro | odução                                     | . 3 |
|----|-------|--------------------------------------------|-----|
|    | 1.1   | Acesso à tela Local Virtual                | . 3 |
|    | 1.2   | Filtro Último Andamento por Local Virtual  | . 4 |
|    | 1.3   | Foragido                                   | . 5 |
| 2. | Susp  | oensão do Processo                         | . 9 |
|    | 2.1   | Suspensão do processo – art 366 CPP        | . 9 |
|    | 2.2   | Suspensão do Processo – art 89 da Lei 9099 | 10  |
| 3. | Hist  | órico de Versões                           | 12  |

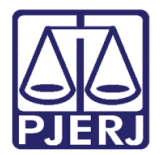

# Novos Filtros na Competência Penal

## 1. Introdução

Na Competência Penal, para ficar mais fácil a busca de determinados processos, foram criados os novos filtros a seguir:

- Filtro "Último Andamento" por Local Virtual.
- o Réu Foragido.
- Processo suspenso pelo art. 366 do CPP.
- Processo suspenso pelo art.89 da Lei 9099.

### 1.1 Acesso à tela Local Virtual

O Filtro "Último Andamento" fica na tela Local Virtual. Existem dois caminhos para acessar a tela Local Virtual. O primeiro: clique no menu Processo e nos submenus Processo Eletrônico e Local Virtual.

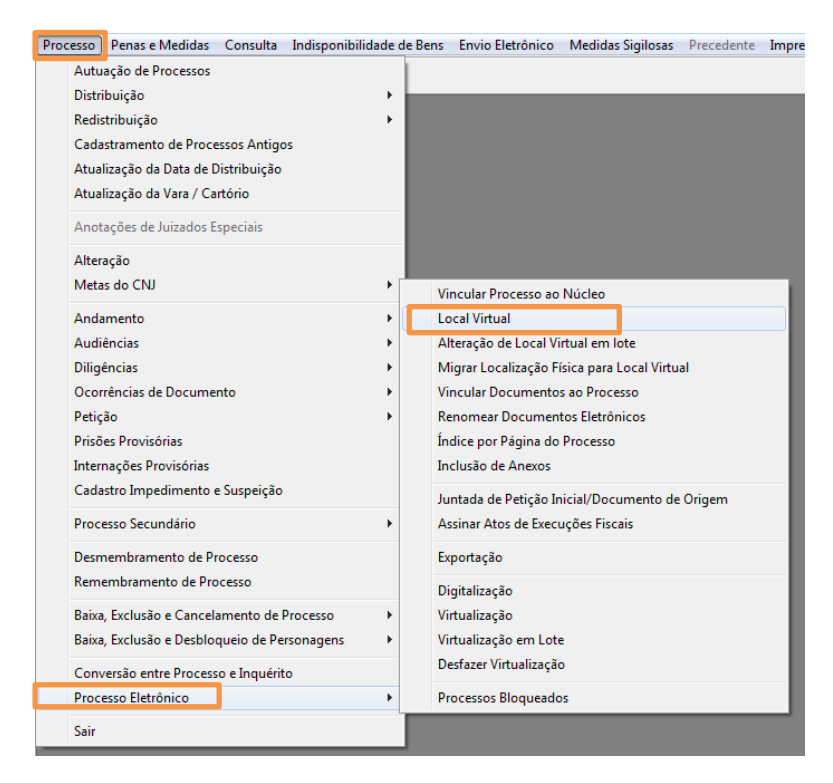

Figura 1 – Submenu Local Virtual.

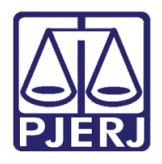

Diretoria-Geral de Tecnologia da Informação e Comunicação de Dados Departamento de Atendimento e Suporte ao Usuário

O segundo: clique no menu **Consulta** e nos submenus **Processo Eletrônico** e **Quantidade de processos/ Documentos por Local Virtual**.

| 🎡 DCP - ( | Comarca de São Joá | ăo de Meriti | - Cartório da 1ª Vara Crimin | al (226007) -    |    |                 |                 |              |             |         |            |
|-----------|--------------------|--------------|------------------------------|------------------|----|-----------------|-----------------|--------------|-------------|---------|------------|
| Processo  | Penas e Medidas    | Consulta     | Indisponibilidade de Bens    | Envio Eletrônico | Me | didas Sigilosas | Precedente      | Impressão    | Malote      | Outros  | Utilitário |
| 🧭 💰       | 🏹 🖓 🕹              | Con          | sultar Processo              |                  |    |                 |                 |              |             |         |            |
|           |                    | Pesq         | uisar Processo               |                  |    |                 |                 |              |             |         |            |
|           |                    | Grerj        | is Pagas                     |                  |    |                 |                 |              |             |         |            |
|           |                    | CEP          | da ECT                       |                  |    |                 |                 |              |             |         |            |
|           |                    | Con          | sulta RO - Delegacia Legal   |                  |    |                 |                 |              |             |         |            |
|           |                    | Petiç        | ões Protocolizadas           |                  |    |                 |                 |              |             |         |            |
|           |                    | Cálc         | ulo do DV do CNPJ            |                  |    |                 |                 |              |             |         |            |
|           |                    | Cont         | ta-Corrente                  |                  |    |                 |                 |              |             |         |            |
|           |                    | Advo         | ogado com vista de Autos ve  | ncida            |    |                 |                 |              |             |         |            |
|           |                    | Aud          | iências Delegacia            |                  |    |                 |                 |              |             |         |            |
|           |                    | Prisô        | ões Provisórias - Avisos     |                  |    |                 |                 |              |             |         |            |
|           |                    | Inter        | nações Provisórias - Avisos  |                  |    |                 |                 |              |             |         |            |
|           |                    | Con          | sulta de Guias de Depósito   |                  |    |                 |                 |              |             |         |            |
|           |                    | Proc         | essos Conclusos em outros (  | Cartórios        |    |                 |                 |              |             |         |            |
|           |                    | Proc         | essos Aptos a Julgamento     |                  |    |                 |                 |              |             |         |            |
|           |                    | Proc         | esso Eletrônico              | +                |    | Visualizador de | Processo Elet   | rônico       |             |         |            |
|           |                    |              |                              |                  |    | Consulta de Ini | timações/Con    | nunicações E | letrônicas  |         | - 1        |
|           |                    |              |                              |                  |    | Consulta Mano   | dados Eletrôni  | cos          |             |         | - 1        |
|           |                    |              |                              |                  |    | Protocolo Eletr | ônico           |              |             |         |            |
|           |                    |              |                              |                  |    | Documentos E    | letrônicos Rec  | ebidos       |             |         | - 1        |
|           |                    |              |                              |                  |    | Cartas Precató  | rias Eletrônica | s Recebidas  |             |         |            |
|           |                    |              |                              |                  |    | Cartas Precató  | rias Eletrônica | s Retornadas |             |         |            |
|           |                    |              |                              |                  |    | Quantidade de   | Processos / D   | ocumentos i  | Por Local \ | /irtual |            |
|           |                    |              |                              |                  | -  |                 |                 |              |             |         |            |

Figura 2 - Submenu Quantidade de Processos/ Documentos Por Local Virtual.

### 1.2 Filtro Último Andamento por Local Virtual

A tela **Local Virtual** será disponibilizada. Selecione em **Filtro** a opção "Último Andamento". Será habilitado o campo **Tipo** com a relação de todos os andamentos existentes na serventia.

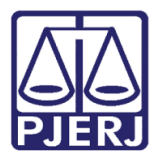

Diretoria-Geral de Tecnologia da Informação e Comunicação de Dados Departamento de Atendimento e Suporte ao Usuário

| Último Andamento  |       | ·            | Ordenação: F | °or Data da | Inclusão 💌                | Tipo:                                           | • ?             | <u> </u>     | Alte |
|-------------------|-------|--------------|--------------|-------------|---------------------------|-------------------------------------------------|-----------------|--------------|------|
| Data Inclusão     |       | Processo CNJ | -            | Num dias    | Classe                    | Último Andamento                                | Data do Andamen | to Juiz      | And  |
| 22/04/2015        |       | 0            | 3.8.19.0054  | 1443/15     | Ação Penal                | Digitação de Carta Precatória                   | 05/12/2016      |              | Å    |
| C 25/06/2015 AT   | SL    | PAT          | 4 8 19 0054  | 1379/15     | Ação Penal                | Ato Ordinatório Praticado                       | 25/06/2015      |              | Aud  |
| L 11/09/2015      | BP    | 0            | 5.8 19 0054  | 1301/15     | Ação Penal - Procedimento | Digitação de Carta Precatória                   | 31/05/2016      |              |      |
| L 11/09/2015      | BP DP | 0            | 58190054     | 1301/15     | Ação Penal - Procedimento | Bevonação da Suspensão do Processo pelo Art. 89 | 22/02/2018      |              |      |
| L 17/11/2015      | BP    | 0            | 8 8 19 0054  | 1234/15     | Ação Penal                | Digitação de Carta Precatória                   | 31/05/2016      |              |      |
| □ 03/06/2016 UG   |       | - In         | 7 8 19 0054  | 1035/15     | Ação Penal                | Digitação de Documentos                         | 03/06/2016      |              |      |
|                   | BP    | PAT 0        | 0.8.19.0054  | 1035/15     | Inquérito Policial        | Digitação de Documentos                         | 03/06/2016      |              |      |
|                   |       | 0            | 3.8.19.0054  | 940/15      | Peticão                   | Conclusão ao Juiz - Ease Fechada                | 13/07/2004      |              | Blo  |
|                   |       | - I O        | 1.8.19.0054  | 583/1       | Ação Penal                | Digitação de Carta Precatória                   | 20/09/2013      |              |      |
| Lordor 2011       |       | 0            | 5.8.19.0054  | 233/0       | Ação Penal - Procedimento | Conclusão ao Juiz - Fase Fechada                | 01/05/2018      |              | Dest |
|                   |       |              |              |             |                           |                                                 |                 |              | In   |
|                   |       |              |              |             |                           |                                                 |                 | <u>.</u>     |      |
| l de 10 Processos |       |              |              |             |                           |                                                 |                 | Marcar Todas |      |

### Figura 3 – Filtro Último Andamento.

Selecionando o filtro "Último Andamento" e o **Tipo** de andamento, o sistema só trará os processos desse local virtual que tenha como último andamento da opção selecionada.

| B + Local Virtual (Processo/Documento)                                                                                                 |                       |                  |
|----------------------------------------------------------------------------------------------------|-----------------------|------------------|
|                                                                                                    |                       | <u>C</u> ancelar |
| Local: AGUAR Aguardando                                                                                                    | •                     | Sair             |
| Filtro: Último Andamento 💽 Ordenação: Por Data da Inclusão 💽 Tipo: 42 Surpensão do Processo (Art. 366 CPP) 丈 🎅                         | ]                     | Alteração        |
| Data Inclusão Col Processo CNJ Num. dias Classe Ultimo Andamento                                                                       | Data do Andamento J   | uiz              |
| O4/04/2019 AT ID DF RP MP PR CF DL PAT INT DG 00 2012.8.19.0054 0/15 Notificação para Explicações Suspensão do Processo (Art. 366 CPP) | 04/04/2019            | Audiências       |
|                                                                                                    |                       |                  |
|                                                                                                    |                       |                  |
|                                                                                                    |                       | Bloquear         |
|                                                                                                    |                       | Desbloguear      |
|                                                                                                    |                       | Imprimir         |
|                                                                                                    |                       | •                |
| Initial de 1 Processo                                                                                                    |                       |                  |
|                                                                                                    | Marcar Lodos Desmarca | ar I odos        |
| Nat                                                                                                    |                       |                  |
| Bia                                                                                                    |                       | -                |

### Figura 4 – Retorno somente com o Tipo selecionado.

### 1.3 Filtro Foragido

Quando selecionado, no campo **Filtro**, a opção "Foragido", o sistema deverá listar todos os processos, no local virtual consultado, que possuam pelo menos um personagem com

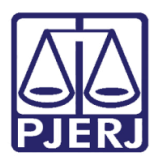

Diretoria-Geral de Tecnologia da Informação e Comunicação de Dados Departamento de Atendimento e Suporte ao Usuário

data de início no campo "Foragido" preenchido, sem data fim, conforme marcação na área **Tipicidade da Parte** na tela **Alteração de Processo**.

| 🔁 Local Virtu            | ual (Processo/Documento)   |               |                 |               |                             |                       |                   |         |                      |                 |                  |
|--------------------------|----------------------------|---------------|-----------------|---------------|-----------------------------|-----------------------|-------------------|---------|----------------------|-----------------|------------------|
|                          |                            |               |                 |               |                             |                       |                   |         |                      |                 | <u>C</u> ancelar |
| Local:                   | AGUAR Aguardando           |               |                 |               |                             |                       |                   |         |                      | - ?             | Sai <u>r</u>     |
| Filtro: Foragio          | ido                        |               | 🗾 Ordenaçã      | D: Por Data d | la Inclusão 💌               |                       |                   |         |                      |                 | Alteração        |
|                          | )ata Inclusão — Processo ( | N.I           | Num dias Cla    | :SP           | Último Andar                | pento                 | Data do Andamento | Juiz    |                      |                 | Andamento        |
| ▶ □ 04                   | 4/04/2019 DP 000           | 013.8.19.0054 | 0/15 Ação Penal |               | Término da Suspensão do Pro | cesso (Art. 89 da Lei | 04/04/2019        | - Ville |                      |                 | Audiências       |
|                          |                            |               |                 |               |                             |                       |                   |         |                      |                 |                  |
|                          |                            |               |                 |               |                             |                       |                   |         |                      |                 |                  |
|                          |                            |               |                 |               |                             |                       |                   |         |                      |                 | Disease          |
|                          |                            |               |                 |               |                             |                       |                   |         |                      |                 | <u></u> ioqueai  |
|                          |                            |               |                 |               |                             |                       |                   |         |                      |                 | Desbloguear      |
|                          |                            |               |                 |               |                             |                       |                   |         |                      |                 | Imprimir         |
|                          |                            |               |                 |               |                             |                       |                   |         |                      |                 |                  |
|                          |                            |               |                 |               |                             |                       |                   |         |                      | <u>·</u>        |                  |
| Total de 1 Pr            | rocesso                    |               |                 |               |                             |                       |                   |         | Marcar <u>T</u> odos | Desmarcar Todos |                  |
| > Autor<br>Ministerio Pr | r<br>Publico               |               |                 |               |                             |                       |                   |         |                      | <u> </u>        |                  |
| > Béu                    |                            |               |                 |               |                             |                       |                   |         |                      |                 |                  |
| Luiz                     |                            |               |                 |               |                             |                       |                   |         |                      | -               | 18               |

Figura 5 – Filtro Foragido.

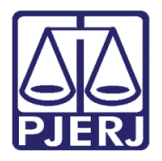

| 6   | Alte                                                                | ração           | o de Proc | esso          |                          |                     |               |     |                  |
|-----|---------------------------------------------------------------------|-----------------|-----------|---------------|--------------------------|---------------------|---------------|-----|------------------|
|     | Pro                                                                 | cesso           | 000028    | 34-84 2013.8. | .19.0054                 |                     |               |     | <u>G</u> ravar   |
|     | Vara: 1ª Vara Criminal 🔹 🎅 Cartório: Cartório da 1ª Vara Criminal 💌 |                 |           |               |                          |                     |               |     |                  |
|     | Ofíc. de Proc. de Origem: 2013.8.19.0054                            |                 |           |               |                          |                     |               |     |                  |
|     | nt.                                                                 | egisuu          | . 1       | -             | · _                      |                     | 1 1           |     |                  |
| đ   | Tipi                                                                | cidad           | le da Par | te            |                          | the local second in | i mari        |     | )                |
|     | Ma                                                                  |                 | MABILIA   |               |                          |                     |               | _   | <u>o</u> k       |
|     | INO                                                                 | me: j           |           |               |                          |                     |               |     | <u>C</u> ancelar |
|     |                                                                     | Sel             | Tipo      | Assunto (F2)  |                          | Descrição           | Complemento   | Dij | Sai <u>r</u>     |
|     | •                                                                   |                 |           | 3561          | Abandono de Função       | (Art. 323 - Cp)     |               | CF  |                  |
|     | *                                                                   |                 |           |               | 1                        |                     |               |     | <u>E</u> xcluir  |
|     |                                                                     |                 |           |               |                          |                     |               |     |                  |
|     |                                                                     |                 |           |               |                          |                     |               |     | а-<br>а-<br>а-   |
|     |                                                                     |                 |           |               |                          |                     |               |     |                  |
|     |                                                                     |                 |           |               |                          |                     |               |     |                  |
|     |                                                                     |                 |           |               |                          |                     |               |     |                  |
|     | •                                                                   |                 |           |               |                          |                     |               | •   |                  |
| ΙIΓ |                                                                     |                 |           |               |                          |                     |               | *   |                  |
|     |                                                                     |                 |           |               |                          |                     |               |     |                  |
|     |                                                                     |                 |           |               |                          |                     |               | -   |                  |
|     | <b>.</b>                                                            |                 |           |               |                          |                     |               |     |                  |
|     | Jeni<br>Ofer                                                        | incia-<br>ecime | nto:      |               | Becebimento:             | B                   | aiya/Arquiy : |     |                  |
|     | 0.01                                                                | 001110          |           |               |                          |                     |               |     |                  |
|     | Г                                                                   | Réu             | i preso   | ∏ R           | léu preso por outro proc | esso                |               |     | _                |
| F   | Réu                                                                 | Forag           | ido —     |               |                          |                     |               |     | 3                |
|     |                                                                     |                 |           | Início: 01/04 | /2019                    | Fim:                |               |     |                  |
|     | -                                                                   | _               |           |               |                          |                     |               |     |                  |

Figura 6 – Tela Tipicidade da Parte

Se for preenchida a data Fim relativa ao Réu Foragido, o processo não aparecerá mais na busca pelo filtro Foragido.

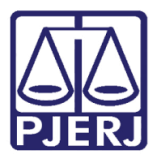

| Nome: MARI                                | JA           |                              |                      |       |             |     | <u></u> K        |
|-------------------------------------------|--------------|------------------------------|----------------------|-------|-------------|-----|------------------|
| ,                                         |              |                              |                      |       |             |     | <u>C</u> ancelar |
| Sel Tip                                   | o Assunto (F | 2)                           | Descrição            |       | Complemento | Dij | Sai <u>r</u>     |
|                                           | 3561         | Abandono de                  | Função (Art. 323 - I | Ср)   |             | CF  |                  |
| <u>_</u>                                  |              |                              |                      |       |             |     | <u>E</u> xcluir  |
|                                           |              |                              |                      |       |             |     |                  |
|                                           |              |                              |                      |       |             |     |                  |
|                                           |              |                              |                      |       |             |     |                  |
|                                           |              |                              |                      |       |             |     |                  |
|                                           |              |                              |                      |       |             |     |                  |
|                                           |              |                              |                      |       |             |     |                  |
| •[ ]                                      |              |                              |                      |       |             |     |                  |
| •                                         |              |                              |                      |       |             | •   |                  |
| •                                         |              |                              |                      |       |             | •   |                  |
| 4                                         |              |                              |                      |       |             | •   |                  |
| I.                                        |              |                              |                      |       |             | •   |                  |
| ▲<br>Denúncia                             |              |                              |                      |       |             | •   |                  |
| ◀<br>Denúncia<br>Oferecimento: [          |              | Recebime                     | nto:                 | Baixa | /Arquiv.:   | •   |                  |
| ■<br>Denúncia<br>Oferecimento:            |              | Recebime                     | nto:                 | Baixa | /Arquiv.:   | 4   |                  |
| Denúncia Denúncia Gferecimento:           |              | Recebime<br>Réu preso por ou | nto:                 | Baixa | /Arquiv.:   | •   |                  |
| Denúncia Denúncia Oferecimento: Réu presi |              | Recebime<br>Réu preso por ou | nto:                 | Baixa | /Arquiv.:   | •   |                  |

### Figura 7 – Data Fim preenchida.

| 🕉 Loo   | al Virtual (Processo/Documento) |                  |                  |                   |                                              |                  |
|---------|---------------------------------|------------------|------------------|-------------------|----------------------------------------------|------------------|
|         |                                 |                  |                  |                   |                                              | <u>C</u> ancelar |
| Loc     | al: AGUAR Aguardando            |                  |                  |                   | • ?                                          | Sair             |
| Filtro: | Foragido                        | ▼ Ordenação      | Y                |                   |                                              | Alteração        |
|         | Data Inclusão Processo CNJ      | Num. dias Classe | Último Andamento | Data do Andamento | Juiz                                         | Andamento        |
|         | · ·                             |                  |                  |                   |                                              | Audiências       |
|         |                                 |                  |                  |                   |                                              |                  |
|         |                                 |                  |                  |                   |                                              |                  |
|         |                                 |                  |                  |                   |                                              | <u>B</u> loquear |
|         |                                 |                  |                  |                   |                                              | Desbloguear      |
|         |                                 |                  |                  |                   |                                              | Imprimir         |
|         | -                               |                  |                  |                   |                                              |                  |
|         |                                 |                  |                  |                   | •                                            |                  |
|         |                                 |                  |                  |                   | Marcar <u>T</u> odos <u>D</u> esmarcar Todos |                  |
|         |                                 |                  |                  |                   |                                              |                  |

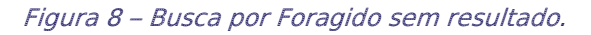

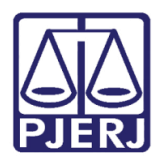

## 2. Suspensão do Processo

### 2.1 Suspensão do processo – art 366 CPP

Se o processo possuir o **Andamento** "42 - Suspensão do Processo (Art. 366 CPP)" e não possuir o andamento "43 - Término da Suspensão do Processo (Art. 366 CPP)", o sistema deverá apresentar o ícone de S.366.

| 3 · Andamento de Processos - Cartório da 1ª Vara Criminal                                                                                                    |                       |
|----------------------------------------------------------------------------------------------------|-----------------------|
| Processo: 0000 2012.8.19.0054 Still NTERPATRIDG PRDLCF SJ. Distribuição: 01/03/2012                                                                                                    | <u>G</u> ravar        |
| Partes: BIA E OUTRO X NAT E OUTRO                                                                                                    | <u>C</u> ancelar      |
| Classe/Assunto: Notificação Para Explicações - Criminal - Apropriação Indébita (Art. 168, Caput - Cp)                                                                                                    | Sai <u>r</u>          |
| Próz. Audiência: Não há audiências futuras marcada Proc. 0000 012.8.19.0054 (Secure Alternar)<br>Andamento: 42 Suspensão do Processo (Art. 366 CPP)                                                             | <u>L</u> imparTela    |
|                                                                                                    | <u>N</u> ovo          |
| Dados da Fase   Obs  Aviso   Distribuição   Resumo   Personagens   Okino di Idanio in Statio II de Italia ( ≥> >  )  <br>Suspensão do Processo (Art. 366 CPP) Inclusão: 04/04/2019 Última alteração: 04/04/2019 | <u>E</u> xcluir       |
| Data: 04/04/2019 Maço:                                                                                                    | <u>P</u> rocesso      |
|                                                                                                    | Pu <u>b</u> licação   |
|                                                                                                    | G <u>u</u> ia Remessa |

Figura 9 – Ícone S.366.

Com o **Andamento** "43 – Término da Suspensão do Processo pelo art. 366CPP", o ícone para de aparecer.

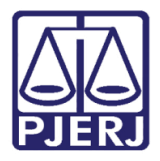

Diretoria-Geral de Tecnologia da Informação e Comunicação de Dados Departamento de Atendimento e Suporte ao Usuário

| Andamento de Processos - Cartório da 1ª Vara Criminal                                           |
|-------------------------------------------------------------------------------------------------|
| Processo: 00000 2012.8.19.0054 INTERPATRIDG PRDLCF SJ Dis                                       |
| Partes: BIA E OUTRO X NAT E OUTRO                                                               |
| Classe/Assunto: Notificação Para Explicações - Criminal - Apropriação Indébita (Art. 168, Caput |
| Próx. Audiência: Não há audiências futuras marcada Proc. Relac.: 0000070-30.2012.8.19.0054 (    |
| Andamento: 43 Termino da Suspensão do Processo pelo Art. 366 CPP                                |
| Dados da Fase   Obs   Aviso   Distribuição   Resumo   Personagens   Último andament             |
| ┌ Termino da Suspensão do Processo pelo Art. 366 CPP Inclusão: 04/04/2019 Últ                   |
| Data: 04/04/2019                                                                                |
|                                                                                                 |
|                                                                                                 |
|                                                                                                 |
|                                                                                                 |

Figura 10 – Andamento 43 – Término da Suspensão do Processo.

### 2.2 Suspensão do Processo – art 89 da Lei 9099

Quando o processo possuir como último andamento o **Andamento** "44 - Suspensão do Processo (Art. 89 da Lei 9099)" e não possuir o **Andamento** "56 - Término da Suspensão do Processo (Art. 89 da Lei 9099/95)", o sistema deverá apresentar o ícone de S.89.

| 🗈 Andamento de Processos - Cartório da 1ª Vara Criminal                                                                                                    |                       |
|----------------------------------------------------------------------------------------------------|-----------------------|
| Processo: 0000 2013.8.19.0054 6.89 DP Distribuição: 06/09/2013                                                                                                    | <u>G</u> ravar        |
| Partes: MINISTERIO PUBLICO X LUIZ                                                                                                    | <u>C</u> ancelar      |
| Classe/Assunto: Ação Penal - Abandono de Função (Art. 323 - Cp)                                                                                                    | Sair                  |
| Próx. Audiência: Não há audiências futuras marcada Proc.                                                                                                    | LimparTela            |
| Andamento: 44 Suspensão do Processo (Art. 89 da Lei 9099) 💌 🎅 🧭                                                                                                    |                       |
| Dedee de Face li o ul la ciul prive d'al prive li prive andamento recente de la ciul de la ciul de la ciu | <u>N</u> ovo          |
| Suspensão do Processo (Art. 89 da Lei 9099) Inclusão: 04/04/2019 Última alteração: 04/04/2019                                                                                                    | <u>E</u> xcluir       |
| Data: 04/04/2019                                                                                                    | Processo              |
|                                                                                                    | Pu <u>b</u> licação   |
|                                                                                                    | G <u>u</u> ia Remessa |

Figura 11 – Ícone S.89.

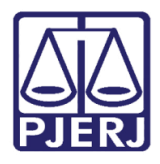

Diretoria-Geral de Tecnologia da Informação e Comunicação de Dados Departamento de Atendimento e Suporte ao Usuário

O ícone deixará de ser exibido com o lançamento do **Andamento** "56 - Término de Suspensão do Processo (ART 89 da Lei 9099/95)", conforme a tela abaixo:

| ⇒ Andamento de Processos - Cartório da 1ª Vara Criminal                                                                                                    |                       |
|----------------------------------------------------------------------------------------------------|-----------------------|
| Processo: 000 2013.8.19.0054 <b>\$356 DP</b> Distribuição: 06/09/2013                                                                                                    | <u>G</u> ravar        |
| Partes: MINISTERIO PUBLICO X LUIZ E OUTRO                                                                                                    | <u>C</u> ancelar      |
| Classe/Assunto: Ação Penal - Abandono de Função (Art. 323 - Cp)                                                                                                    | Sair                  |
| Próc. Audiência: Não há audiências futuras marcada Proc. Belac.:                                                                                                    | <u>L</u> imparTela    |
| Andamento: 56   Termino da Suspensao do Processo (Art. 89 da Lei 9099/95)                                                                                                    | Novo                  |
| Dados da Fase   Obs   Aviso   Distribuição   Resumo   Personagens   Ultimo andamento<br>□ Término da Suspensão do Processo (Art. 89 da Lei 9099/95) Inclusão: 05/04/2019 Ultima alteração: Ut | <u>E</u> xcluir       |
| Data: 05/04/2019                                                                                                    | <u>P</u> rocesso      |
| Motivo: 10 Extinção da Punibilidade Pela Ocorrência da Prescrição 💌 🎅                                                                                                    | Publicação            |
|                                                                                                    | G <u>u</u> ia Remessa |
|                                                                                                    | Guia <u>D</u> evol.   |
| Partes                                                                                                    | Textos                |
| Tipo Nome Polo                                                                                                    | <u>A</u> udiências    |

Figura 12 – Andamento 56 – Término da Suspensão do Processo.

Na tela Local Virtual, os ícones de suspensão aparecem, conforme o exemplo abaixo:

| 2                                       | S + Local Virtual (Processo/Documento) |  |               |    |    |    |    |    |    |     |          |              |                |           |                           |                                                 |                   |
|-----------------------------------------|----------------------------------------|--|---------------|----|----|----|----|----|----|-----|----------|--------------|----------------|-----------|---------------------------|-------------------------------------------------|-------------------|
|                                         |                                        |  |               |    |    |    |    |    |    |     |          |              |                |           |                           |                                                 |                   |
| Local AGUAR Aguardando                  |                                        |  |               |    |    |    |    |    |    |     |          |              |                |           |                           |                                                 |                   |
| Filtro: Ordenação: Por Data da Inclusão |                                        |  |               |    |    |    |    |    |    |     |          |              |                |           |                           |                                                 |                   |
|                                         |                                        |  | Data Inclusão |    | 1  |    |    |    |    |     |          | Processo CN  | IJ             | Num. dias | Classe                    | Último Andamento                                | Data do Andamento |
|                                         | ÞΓ                                     |  | 22/04/2015    |    |    |    |    |    |    |     |          | 0000089-02.2 | 2013.8.19.0054 | 1443/15   | Ação Penal                | Digitação de Carta Precatória                   | 05/12/2016        |
|                                         | Г                                      |  | 25/06/2015    | AT |    |    |    |    | SI | PAT |          | 0000032-4    | 0054           | 1379/15   | Ação Penal                | Ato Ordinatório Praticado                       | 25/06/2015        |
|                                         | Γ                                      |  | 11/09/2015    |    |    |    | BP |    |    |     |          | 0000119-6    | 0054           | 1301/15   | Ação Penal - Procedimento | Digitação de Carta Precatória                   | 31/05/2016        |
|                                         | Г                                      |  | 11/09/2015    |    | ID |    | RP | DP |    |     | S89      | 0000007-4    | 0054           | 1301/15   | Ação Penal - Procedimento | Revogação da Suspensão do Processo pelo Art. 89 | 22/02/2018        |
|                                         | Γ                                      |  | 17/11/2015    |    |    |    | RP |    |    |     |          | 0014185-4    | 0054           | 1234/15   | Ação Penal                | Digitação de Carta Precatória                   | 31/05/2016        |
| I                                       | Г                                      |  | 03/06/2016    |    |    | JG |    |    |    |     |          | 0000007-8    | 0054           | 1035/15   | Ação Penal                | Digitação de Documentos                         | 03/06/2016        |
| I                                       | Γ                                      |  | 03/06/2016    |    |    |    | RP |    |    | PAT |          | 0000119-4    | 0054           | 1035/15   | Inquérito Policial        | Digitação de Documentos                         | 03/06/2016        |
| I                                       | Г                                      |  | 06/09/2016    |    |    | JG |    |    |    |     |          | 0024641-8    | 0054           | 940/15    | Petição                   | Conclusão ao Juiz - Fase Fechada                | 13/07/2004        |
|                                         | Γ                                      |  | 29/08/2017    |    |    |    |    |    |    |     |          | 0010931-6    | 0054           | 583/1     | Ação Penal                | Digitação de Carta Precatória                   | 20/09/2013        |
|                                         | Г                                      |  | 14/08/2018    |    |    |    |    |    |    |     |          | 0001929-2    | 0054           | 233/0     | Ação Penal - Procedimento | Conclusão ao Juiz - Fase Fechada                | 01/05/2018        |
|                                         | Γ                                      |  | 04/04/2019    |    |    |    |    | DP |    |     | S89 S366 | 0000284-8    | 0054           | 0/15      | Ação Penal                | Suspensão do Processo (Art. 366 CPP)            | 04/04/2019        |
| Π                                       |                                        |  |               |    |    |    |    |    |    |     |          |              |                |           |                           |                                                 |                   |

Figura 13 – Ícones de Suspensão de Processos na tela Local Virtual.

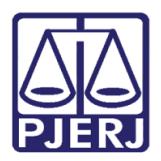

### **Poder Judiciário do Estado do Rio de Janeiro** Diretoria-Geral de Tecnologia da Informação e Comunicação de Dados

Diretoria-Geral de Tecnologia da Informação e Comunicação de Dados Departamento de Atendimento e Suporte ao Usuário

# 3. Histórico de Versões

| Versão | Data       | Descrição da alteração | Responsável           |
|--------|------------|------------------------|-----------------------|
| 1.0    | 08/04/2019 | Elaboração da Dica     | Joanna Fortes Liborio |
|        |            |                        |                       |
|        |            |                        |                       |
|        |            |                        |                       |